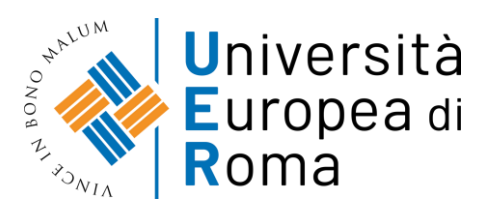

# GUIDA PER L'ISCRIZIONE AL TEST DI VALUTAZIONE PER LA RICHIESTA DI PARERE PRELIMINARE DI RICONOSCIMENTO CFU

#### Premessa

Per formalizzare la richiesta di parere preliminare di riconoscimento CFU relativo al Corso di Laurea Magistrale a Ciclo Unico in Scienze della Formazione Primaria i richiedenti devono:

- Effettuare la "Registrazione" al sistema informatico "Esse3";
- Compilare online la domanda di iscrizione al Test di valutazione di Richiesta parere preliminare Scienze della Formazione Primaria accedendo, con le proprie credenziali, al sistema informatico di Ateneo;
- Effettuare il versamento del contributo mediante PAGOPA, visualizzabile accedendo, con le proprie credenziali, al sistema informatico di Ateneo;
- Formalizzare l'iscrizione al test valutazione e il pagamento entro e non oltre il 3 luglio 2025;
- Inviare la documentazione necessaria per il parere a carolina.berardi@unier.it entro il 3 luglio 2025

# Istruzioni

Nel caso di utenti già registrati sul sistema informatico di ateneo **https://unier.esse3.cineca.it/Home.do** e cliccare su "Menù" e successivamente su "login"

| Università<br>Europea di<br>Roma |                                                                                                    |
|----------------------------------|----------------------------------------------------------------------------------------------------|
| Area Struttur                    | a Didattica                                                                                                    |
| Questa pagina è il punto di p    | artenza per navigare le informazioni relative alla didattica dell'Ateneo. El possibile accedere alle pagine delle singole facoltà ed alle altre informazioni di Ateneo.                                                                                                    |
| Bacheca Messaggi                 |                                                                                                    |
| Da                               | Oggetto                                                                                                    |
| Career Service UER               | Peer Tutoring - start incontri II semestre-Scienze della formazione orimatia                                                                                                    |
| Career Service UER               | Peer Tutoring - start incontri II semestre - Psicologia Magistrale                                                                                                    |
| Career Service UER               | Peer Tutoring - start incontri II semestre - Giurisprudenza                                                                                                    |
| Career Service UER               | Peer Tutoring - start incontri II semestre - Turismo                                                                                                    |
| Career Service UER               | Peer Tutoring - start incontri il semestre - Economia e gestione aziendale                                                                                                    |
| Career service UER               | Peer Tutoring - Start incontri II semestre - Scienze e tecniche asicologiche                                                                                                    |
| Career Service UER               | REMINDER - CAREER DAY UER - 7 MARZO 2024                                                                                                    |
| Career Service UER               | Laboratorio di Procurement Management e Logistica: ADACI                                                                                                    |
| Ufficio IT                       | utilizzo software STATA                                                                                                    |
| Career Service UER               | Career Day UER - 7 MARZO 2024                                                                                                    |
| segreteria@unier.it              | Consegna documentazione seduta di laurea per la SESSIONE DI LAUREA INVERNALE a.a. 2022/2023 (ECONOMIA LT/LM - TURISMO- GIURISPRUDENZA - SCIENZE E TECNICHE PSICOLOGICHE)                                                                                                    |
| segreteria@unier.it              | Consegna documentazione seduta di laurea per la SESSIONE DI LAUREA INVERNALE a.a. 2022/2023 (solo SCIENZE DELLA FORMAZIONE PRIMARIA)                                                                                                    |
| SEGRETERIA<br>AMMINISTRATIVA     | Comunicazione DR 07/24. Bando di concorso per l'assegnazione dell'esonero totale dal pagamento delle tasse di iscrizione e dei contributi universitari, ai sensi del Regolamento tasse e contributi dell'Università Europea di<br>Roma. per l'immatricolazione all'a.a. 2023/2024. |
| Segreteria amministrativa        | ERRATA CORRIGE: REGOLAMENTO TASSE E CONTRIBUTI PER L'ISCRIZIONE A.A. 2023/2024                                                                                                    |

#### 1) Effettuare la registrazione al sistema informatico; successivamente inserire le proprie credenziali (nome utente e password)

| Univers<br>Europea<br>Roma                                   | ità<br>a di                                                                                                    | ita eng                                                                                                    | × |
|--------------------------------------------------------------|----------------------------------------------------------------------------------------------------|----------------------------------------------------------------------------------------------------|---|
| Area Strutto<br>Questa pagina è il punto<br>Bacheca Messaggi | ura Didattica<br>o di partenza per navigare le informazioni relative alla didattica dell'Ateneo. E' possibile accedere alle pagine delle singole facoltà ed de altre | Area Riservata<br>Registrazione<br>Registrazione con SPID<br>Login<br>Login con SPID<br>Password dimenticata |   |
| Da                                                           | Oggetto                                                                                                    | Strutture                                                                                                    | > |
| Career Service UER                                           | Peer Tutoring - start incontri II semestre- Scienze della formazione primaria                                                                                        | Didattica                                                                                                    | , |
| Career Service UER                                           | Peer Tutoring - start incontri II semestre - Psicologia Magistrale                                                                                                   |                                                                                                    |   |
| Career Service UER                                           | Peer Tutoring - start incontri II semestre - Giurisprudenza                                                                                                    | Accreditamento Aziende                                                                                       |   |
| Career Service UER                                           | Peer Tutoring - start incontri II semestre - Turismo                                                                                                    |                                                                                                    |   |

#### 2) Inserire dati personali

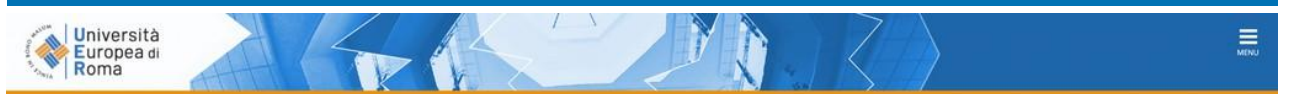

#### **Registrazione Web**

Attraverso le pagine seguenti potral procedere con la registrazione al sito. Al termine ti saranno consegnati un nome utente e un codice di accesso che ti permetteranno di accedere al sistema per modificare i tuoi dati e accedere al servizi offerti. Le informazioni che ti verranno richieste le trovi nell'elenco qui sotto: \* Dati anagrafici \* Codice Fiscale \* Indirizzi: Residenza e Domicilio \* Recapito: email, fax, numero cellulare

| Attività              | Sezione                        | Info | Stato | Legenda:                                                        |
|-----------------------|--------------------------------|------|-------|-----------------------------------------------------------------|
| A - Registrazione Web |                                | 0    | X     | <ol> <li>Informazioni</li> </ol>                                |
|                       | Dati Personali                 | 0    | X     | Sezione in lavorazione o apert                                  |
|                       | Indirizzo Residenza            | 0    | 6     | Sezione bloccata, si attiverà al<br>completamento delle sezioni |
|                       | Indirizzo Domicilio            | 0    | 6     | precedenti                                                      |
|                       | Recapito                       | 0    | 6     | Sezione correttamente<br>completata                             |
|                       | Scelta password                | 0    | 6     |                                                                 |
|                       | Riepilogo Registrazione Utente | 0    | 6     |                                                                 |
|                       | Riepilogo Credenziali          | 0    | 6     |                                                                 |

#### 3) Rientrare in Esse3; cliccare su "Login" per inserire le credenziali: nome utente e password

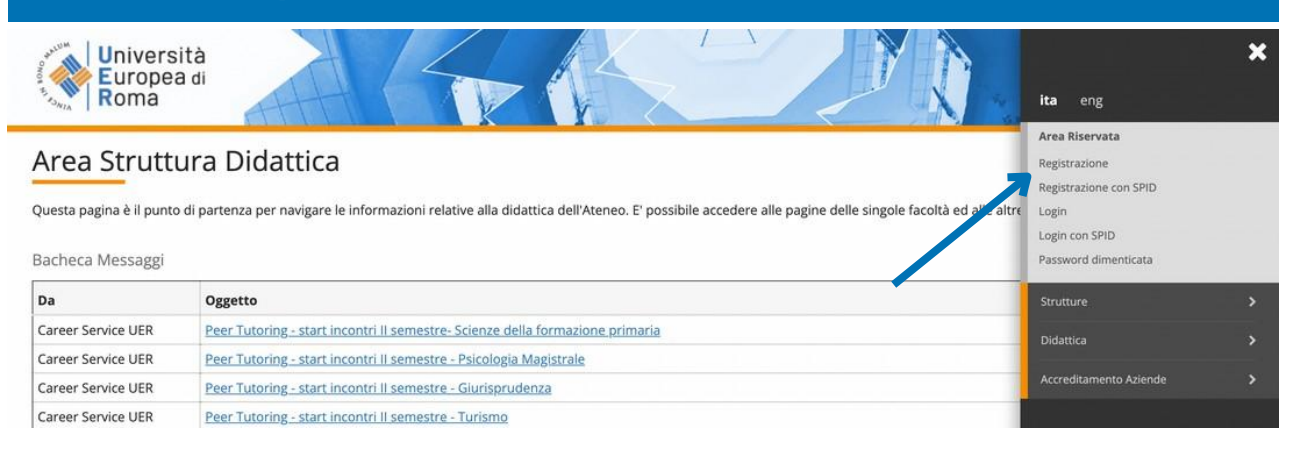

## 4) Cliccare su "Segreteria"

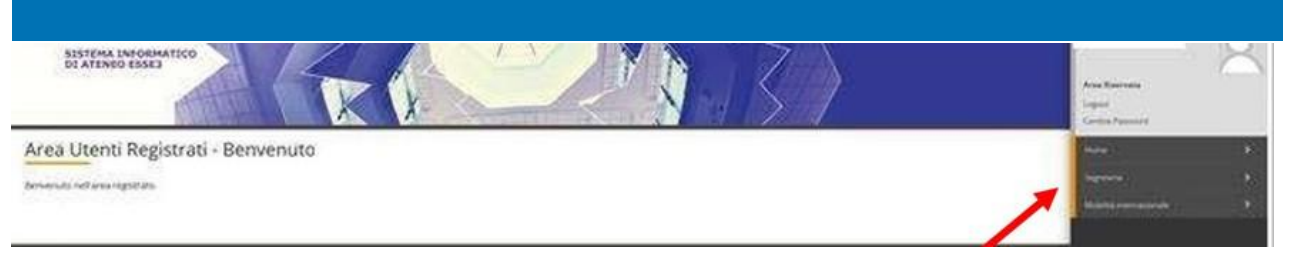

# 5) Cliccare su "Test di Valutazione"

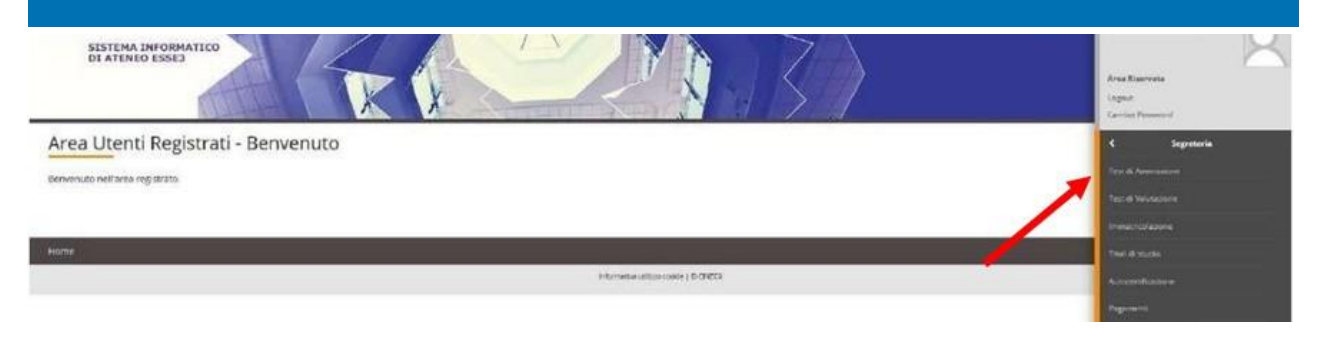

## 6) Cliccare su "Iscrizione Concorso" alla fine della pagina

| inevene la pagea regionen uné primit le effettuere fuorizione ad orrors avec d | an regime.                                          |      |       |                                              |
|--------------------------------------------------------------------------------|-----------------------------------------------------|------|-------|----------------------------------------------|
| Accessing a                                                                    | Sectors                                             | inte | State | Legevide                                     |
| s stellte zim converse                                                         |                                                     | 0    | 8     | elementers                                   |
|                                                                                | Scieta Reologia Stolo                               | 0    | 8     | E Sectorel in leconation in apertal          |
|                                                                                | la di a terringili carico                           | 0    | 8     | 🔒 Sectore Storets, si attenti al             |
|                                                                                | folda considi atusto                                | 0    | 8     | compreciation40 diale sections<br>previoants |
|                                                                                | Several covidina                                    | 0    |       | 🥪 Makara constante de Constituir             |
|                                                                                | Interneting Code: Autoregene                        | 0    |       |                                              |
|                                                                                | Carlwroa                                            | 0    |       |                                              |
| - kongriffreerika, fixida                                                      |                                                     | 0    | a     |                                              |
|                                                                                | Site Read Fictor                                    | 0    | 6     |                                              |
| - Conference Socializate el conscience                                         |                                                     | 0    | 8     |                                              |
|                                                                                | Professor                                           | 0    | 8     |                                              |
|                                                                                | # of menu pressess it statio                        | 0    | 8     | 1                                            |
|                                                                                | Preferenze será                                     | 0    | 8     |                                              |
|                                                                                | Preforenze lingue                                   | 0    |       |                                              |
|                                                                                | Preferenze borse di studio                          | 0    | 8     |                                              |
|                                                                                | Scolta categoria amministrativa ed auvili insaldità | 0    | 8     |                                              |
|                                                                                | Scelar tipologia availio invalidata                 | 0    | 8     |                                              |
|                                                                                | Conterna                                            | 0    | 8     |                                              |
| - Titali di accesso                                                            |                                                     | 0    | 8     |                                              |
|                                                                                | Dettaglio Titoli di Accesso                         | 0    | 8     |                                              |
| Dichiaranone eventuali titoli di valutazione                                   |                                                     | 0    | 8     |                                              |
|                                                                                | Dettaglio titoli e documenti per la valutazione     | 0    | 8     |                                              |
|                                                                                | Conferma                                            | 0    | 8     |                                              |
| - Richiesta Lettere di referenza                                               |                                                     | 0    | 0     |                                              |
|                                                                                | Dettaglio richiesta referenze                       | 0    | 8     |                                              |
| <ol> <li>Azione per la scelta del turne di svolgimento della prova.</li> </ol> |                                                     | 0    | 0     |                                              |
|                                                                                | Selezione della prova con turno                     | 0    | 8     |                                              |
| - Chiunur a processo                                                           |                                                     | 0    | 8     |                                              |
|                                                                                | Conferma explicita                                  | 0    | 8     |                                              |
|                                                                                | Conferma                                            | 0    | 0     | 1                                            |

# 7) Cliccare su "Laurea Magistrale"

| celta tipologia titolo                                                | 平 Legenda                                                           |              |
|-----------------------------------------------------------------------|---------------------------------------------------------------------|--------------|
| electron di porto gio di toto el maie                                 | * Dato obbligatorio                                                 |              |
| nenumer er opulga o kroo a gane screenere.<br>Sceita tipologia titolo |                                                                     | 🙆 Check List |
| Post Riforma*                                                         | Specializzatione di attività di Sostegno     Laurez di Primo Unello |              |

### 8) Cliccare su "Laurea Magistrale a Ciclo Unico" (nel cerchietto) e poi "avanti"

| celta tipología corso                                                        | 平 Legenda           |
|------------------------------------------------------------------------------|---------------------|
|                                                                              | 🛊 Dato obbligatorio |
| eranave a repolga a tarso a quae si menor acciore.<br>Scelta lipologia corso | Check Ust           |
| Post Riforma* 🔹 Specializzazione di attività di Sostzegno                    |                     |

#### 9) Selezionare "Scienze della Formazione Primaria"

| Corso di studio<br>Serenerare il corso di studio al quale si intende accedene.<br>- Scelta corso di studio: Specializzazione di attività di Sostegno | 平 Legenda<br>・ Dero obbligetorie<br>① Check List |
|----------------------------------------------------------------------------------------------------|--------------------------------------------------|
| Corso di studio* 🕷 Corso di Specializzazione per le attività di sontegno didattico - Scuola dell'Inflancia                                           |                                                  |
| indetra Kuant                                                                                                    |                                                  |

#### 10) Selezionare il concorso Richiesta parere preliminare Scienze della Formazione Primaria

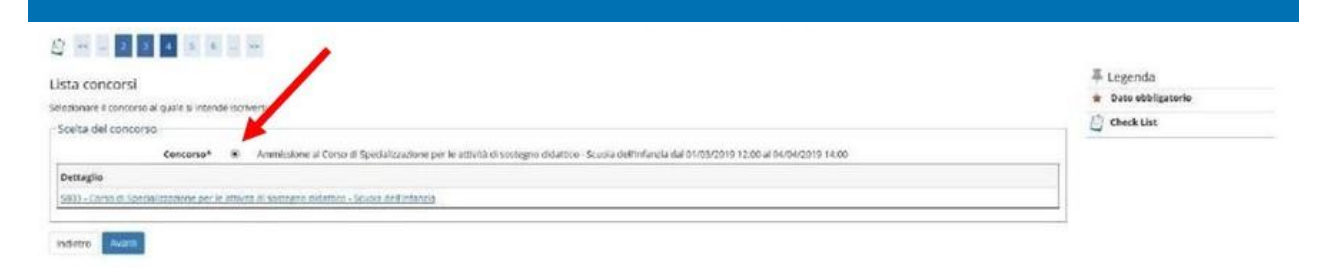

# 11) Cliccare su "conferma e prosegui"

| 1 H = 2 2 2 3 1 H = H                                                             |                                                                                |
|-----------------------------------------------------------------------------------|--------------------------------------------------------------------------------|
| onferma scelta concorso                                                           |                                                                                |
| writhcare is informationi relative alle scelte effettuate nelle passie precedents |                                                                                |
|                                                                                   |                                                                                |
| Concorso                                                                          |                                                                                |
| Concorso                                                                          | Specializzacione dl'arcimità di Sostegno                                       |
| , Concorso                                                                        | Speciałiżzickome dłatówska i Sostegno<br>Speciałizzacione dłatowska i Sostegno |

### 12) Inserire una foto personale

| ionare la fisio da curicare e premiere il publiante "lipituati l'oto".                                                                                   |                                                                                    |                     |
|----------------------------------------------------------------------------------------------------|------------------------------------------------------------------------------------|---------------------|
| Anteprima Foto                                                                                                    | Stogia westus tie serezonato                                                       | ∓ Legenda           |
| ?                                                                                                    | Nata: le dimensiael della foto devono essere 35x40mm (Max 5 MByte)<br>Tysical Fala | * Dato obbligatorio |
| , antennima dell'internagine non e supportata su il: di versioni interiori alla 18.<br>NOTA: per caricare l'immagine cliccare sul pulsante 'Uplead Foto' |                                                                                    |                     |

# 13) Indicare se si è portatori di handicap e se è necessario avere un ausilio

| celta categoria am<br>eglere la propria categori<br>Ausilio allo svolgiment | Check List                               |            |     |                                                                            |  |
|-----------------------------------------------------------------------------|------------------------------------------|------------|-----|----------------------------------------------------------------------------|--|
| Richiedo Pausi<br>svolgimento della<br>104/92 e succ. m<br>rove previste    | lio per lo 📿 S<br>prova (L.<br>odifiches | i i No     |     |                                                                            |  |
| Descrizione                                                                 | Tipo                                     | Data       | Ora | Sede                                                                       |  |
| Lest Pretiminare                                                            |                                          | 15/04/2019 |     | Universita Europea di Roma - Via degli Addorrandeschi n. 190 - 00163 ilama |  |
| rova Scritta                                                                |                                          |            |     |                                                                            |  |
| Froixa Orale                                                                |                                          |            |     |                                                                            |  |
|                                                                             |                                          |            |     |                                                                            |  |

# 14) Cliccare su "conferma e prosegui"

| onferma iscrizione concorso                                                       |                                                                                                    |
|-----------------------------------------------------------------------------------|----------------------------------------------------------------------------------------------------|
| nificare le informazioni relative alle sceite effettuate nelle pagine precedenti. |                                                                                                    |
| Concorso                                                                          |                                                                                                    |
| Tipologia titolo di studio                                                        | Specializzaniane di attività di Sostegno                                                              |
| Tipologia di corso                                                                | Soecializzatione di attività di Sostegno                                                              |
| Descrizione                                                                       | Antmissione al Corso di Specializzazione per le attavità di sontegno didattico - Scuola dell'infanzia |
| Valido per                                                                        |                                                                                                    |
| Oettaglie                                                                         | 5803 - Corso di Specializzazione per le antività di sostegno dellatico - scuola dell'infanisia        |
| Categoria amministrativa ed ausili di invalidità                                  |                                                                                                    |
| Richiesta ausilio handicap                                                        | tup                                                                                                   |

### 15) Cliccare su "Completa ammissione al concorso"

| Conferma scelta concorso                                                                                                    |                                                                                                    |
|----------------------------------------------------------------------------------------------------|----------------------------------------------------------------------------------------------------|
| Verificare le informazioni relative alle scelle effettuace nelle pagate precedenti.                                                                                                    |                                                                                                    |
| Concorso                                                                                                    |                                                                                                    |
| Tipologia titolo di studio                                                                                                    | Specializzazione di attettà ili sostegni                                                               |
| Descrizione                                                                                                    | Ammissione al Const di Specializzazione per le attività di sostegno distritico - Scusia dell'Infantazi |
| Valido per                                                                                                    |                                                                                                    |
| Dettaglio                                                                                                    | 5803 - Corso di Specializzatione per le attàsta di sostagno didattico - Souda dell'Infandia            |
| Categoria amministrativa ed ausili di invalidità                                                                                                    |                                                                                                    |
| Richiests suslio handicap                                                                                                    | 50                                                                                                    |
| and a second second sec |                                                                                                    |

# 16) Cliccare su "Pagamenti" per visualizzare il relativo PAGO PA per accedere al test di valutazione

| lepilogo iscrizion                                                            | le concorro |      |     |            |                              |       |                                            |      |
|-------------------------------------------------------------------------------|-------------|------|-----|------------|------------------------------|-------|--------------------------------------------|------|
|                                                                               |             |      |     |            |                              |       |                                            |      |
|                                                                               |             |      |     |            |                              |       |                                            |      |
| Descriptore                                                                   |             |      |     |            |                              |       |                                            |      |
| Anno                                                                          |             |      |     | 2022       | 2023                         |       |                                            |      |
| Prematricole                                                                  |             |      |     | 3          |                              |       |                                            |      |
| tichiesta acalilo svolgimento pr                                              |             |      |     | No         |                              |       |                                            |      |
| Richiesta ausilio svolgimente pri<br>Ilido per                                |             |      |     | No         | feed appelations             |       |                                            |      |
| Richiesta assilio svolgimento pri<br>alido per<br>ettaglio                    | 1986        |      |     | No         | Scad. ammissione             |       | Scad. greimmatricolasione                  |      |
| Richiesta ausilio svetgimento pri<br>slido per<br>ettaglio<br>OVE             | INE         |      |     | NO         | Scall ammissione             |       | šcat preinmatricelatione                   |      |
| tichtesta assille svelgimente pro<br>lidio per<br>maglie<br>svel<br>scristene | Tipotoja    | Data | Ora | NO<br>Sedo | Scad. amminularie<br>Matorie | State | šcad. preimmatrikelasione<br>Votovõkudisio | Note |

# 17) Cliccare su "stampa domanda di valutazione" per stampare ricevuta di richiesta; poi cliccare su "logout"

| . Concorse di ammi                                                                                                   | ssione                                      |                                              |           |                                                                               |                                                                       |                       |       |               |  |  |  |
|----------------------------------------------------------------------------------------------------|---------------------------------------------|----------------------------------------------|-----------|-------------------------------------------------------------------------------|-----------------------------------------------------------------------|-----------------------|-------|---------------|--|--|--|
| Descrizione                                                                                                    |                                             |                                              |           | Ammission                                                                     | u al Corso di Specializzazione per le attività di sectegno distatista | Siculta dell'Infancia |       |               |  |  |  |
| Anne 20                                                                                                    |                                             |                                              |           |                                                                               | 2014/2019                                                             |                       |       |               |  |  |  |
| Prenatricula 1                                                                                                    |                                             |                                              |           |                                                                               |                                                                       |                       |       |               |  |  |  |
| Catogoria amminis                                                                                                    | strativa ed ausili di                       | invalidità                                   |           |                                                                               |                                                                       |                       |       |               |  |  |  |
| Richiesta ausilie svolgi                                                                                             | manda prove                                 |                                              |           | No.                                                                           |                                                                       |                       |       |               |  |  |  |
|                                                                                                    |                                             |                                              |           |                                                                               |                                                                       |                       |       |               |  |  |  |
| alido per                                                                                                    |                                             |                                              |           |                                                                               |                                                                       |                       |       |               |  |  |  |
|                                                                                                    |                                             |                                              |           | Scad, ammissione                                                              | Stad. prointed                                                        | matricolaziene        |       |               |  |  |  |
| Duttaglie                                                                                                    |                                             |                                              |           |                                                                               |                                                                       |                       |       |               |  |  |  |
| Demaglie<br>1803 - Corst di Specializza                                                                              | rore per le atturté di sette                | gne defattirg - Severa del                   | tintarca  |                                                                               |                                                                       |                       |       |               |  |  |  |
| Dettaglie<br>1903 - Const di Speciarezza<br>Yrowe                                                                    | rorie per la atturità di solta              | grie dicattico - Sevela del                  | tinfarcia |                                                                               |                                                                       |                       |       |               |  |  |  |
| bestaglie<br>1803 - Const & Specializza<br>novit<br>Descriatione                                                     | torie per le attorité di secto<br>Tipologia | gre delattici Scora del<br>Data              | Ora       | Sode                                                                          |                                                                       | Materie               | Bate  | Veta/Godzie   |  |  |  |
| bettaglie<br>1803 - Conto & Speciatoso<br>rovet<br>Descriptione<br>Test Professoria                                  | norse per la attività di setto<br>Tipologia | gre didattus Sevea del<br>Deta<br>15/04/2013 | Ora       | Sole<br>Universitä Lumpes di Rome. Vie degt Abdorandeschrik 190–20143 Ro      |                                                                       | Materie               | Bate  | Veta/Guilizie |  |  |  |
| bestaglie<br>1004 - Corste di Specialezza<br>10049<br>Descriutorie<br>Lest Professoria                               | norw per la attività di sotto<br>Tipologia  | gre delating Tavas del<br>Data<br>1540x2015  | Ora       | Side<br>Universitä Europea II Roma: Vie degt Aldobrandeschini 100 (2014) Ro   | 94                                                                    | Materie               | Bate  | Veta/Skullzie |  |  |  |
| Nettaglie<br>ICOV - Corec di Specializza<br>ICOVIT<br>Sescrizzone<br>Iest Professore<br>Yous Scritta<br>Yous Scritta | norw per la attività di sosta<br>Tipologia  | gne disamus Seusa del<br>Deta<br>15/04/2013  | Ora       | Sele<br>Universitä Europea III Roma – Vardigti Allokarandesstvin 190–20143 Ro | one                                                                   | Materie               | Itate | Veta*Skofizie |  |  |  |